# Mark Levinson No. 523 or No. 526

#### **Overview**

Connects via RS232 the beautiful No. 523/526 Preamplifier. Driver creates a receiver connection for dealer to integrate.

# **Installer Tips**

- Once you make your connections, be sure to Setup Communications
- We have added a 'hide-all' feature to automatically hide the driver in ALL rooms so you do not need to go to each room in Control4 and hide the receiver

# **Installation**

- **1)** Install all driver c4z files in your Control4 drivers' folder.
- 2) Add driver into project by searching for Mark Levinson and choosing the No. 526 driver. The 523 and 526 use the same API
- 3) Make connections
- **4)** Click on Driver Actions: Setup Communication

# DriverCentral (for auto update)

Step-by-step tutorial available at cloud.drivercentral.io

**1)** Create your project in the DriverCentral.io project portal. This will generate your project token.

**2)** Download and load the DriverCentral.io cloud driver into your project, you only need one per a project.

**3)** Use your project token that you have from step one and input it into the "Project Token" properties field within the cloud driver in your Control4 project.

**4)** Once you have your project connected with DriverCentral.io your driver will be automatically licensed, and auto update will be active.

# Change Log

Version 1000 - Release

# Warranty

Cinegration strives to provide fully working drivers without defects. However, changes and bugs may be found. Because of this, any bug/maintenance update to this driver will be free of charge. However, due to the ever-changing nature of computer and audio/video systems, if a new version of the Control4<sup>®</sup> software creates issues with this driver, or feature enhancements, an upgrade version will be provided.

#### **Cinegration Development**

www.cinegration.com (Developer) www.drivercentral.io (Distributor/Tech Support) 720.504.9021